## **GRAVER avec Free Easy Burner**

| PRESENTATION :                                                                                                    | A l'installation <b>décocher</b> la demande <b>d'installer les toolbars</b><br>Par paramètres , on peut choisir Français et cliquez sur Translate<br>Nota : Les textes ne sont pas tous traduits<br>Il faudra fermer et ré-ouvrir Free Easy Burner pour voir la prise en compte<br>de la traduction.<br>Options : ne rien cocher sauf si on veut savoir s'il existe des versions plus<br>récentes ou si on veut envoyer un message à Koyotstar en cas d'erreur<br>Nota : certaines copies d'écran de ci-dessous sont en Anglais                                                                                                    |
|----------------------------------------------------------------------------------------------------|----------------------------------------------------------------------------------------------------|
| Classical de la classical a de la classical de la classical d |                                                                                                    |
| Extraire un CD AUDIOImage: contraction of the state of the state of the sta                                  | Mettre le CD dans le lecteur<br>Cliquez <b>Audio CD Grabber</b><br>Dans option (à gauche) , Cliquez sur Configuration Format MP3<br>Cocher VBR Enabled<br>Sélectionner 192 en Max bitrate<br>Sélectionner aussi 192 en Bitrate (192 donne une très bonne qualité)<br>Laisser en Joint-Stéréo<br>Puis tout décocher<br>Valider par <b>OK</b><br>Toujours dans Option , cliquer sur Ripper Configuration<br>Dans la liste des fichiers du CD , décocher ceux qu'on ne veut pas copier<br>Sélectionner un dossier pour mettre les fichiers (output path) ,<br>Ajuster Files's title configuration (Par ex Artiste – Titre)<br>puis OK<br>Puis dans Action , choisir soit copier en MP3 , soit en WAV selon votre<br>besoin<br>(WAV servira pour faire ultérieurement un CD AUDIO)<br>Créer une image disque sert permet d'avoir la copie identique du CD sur<br>son disque dur.<br>On peut ensuite ouvrir le dossier (répertoire) de destination et voir les |
| Faire un CD AUDIO                                                                                                    | D'abord définir (et éventuellement mettre dans un même dossier les                                                                                                    |
| The Lay CD Due VIS - Autor CD Careton  The Care CD Due VIS - Autor CD Careton  The Care CD Due VIS - Autor CD Careton  The Core CD Due VIS - Autor CD Careton  The Core CD Due VIS - Autor CD Careton  The Core CD Due VIS - Autor CD Careton  The Core CD Due VIS - Autor CD Careton  The Core Core CD Due VIS - Autor CD Careton  The Core Core CD Due VIS - Autor CD Careton  The Core Core Core Core Core Core Core Cor                                                                                                    | morceaux à graver)<br>Cliquer sur CD Audio<br>Effacer si nécessaire un ancien projet (Supprimer du projet)<br>Ajouter un fichier audio (on peut en sélectionner plusieurs en même temps)<br>. (Il y a possibilité de sélectionner par type de fichier , si FLAC est<br>sélectionné , on ne verra pas les WAV ou MP3 , ajuster le type)<br>On peut mettre du Wav ou du MP3 ou autre type . Tout sera converti en<br>CDA (CD Audio)<br>Arranger l'ordre des morceaux (sélectionner un morceau et ensuite Monter<br>ou Descendre)<br>Mettre un CD<br>Si on veut effacer un RW , cliquer sur l'icône CD croix rouge (Device : en<br>bas à côté du type de graveur)                                                                                                    |
| Free Exy Burner VI. 0 - Audor OD Creation         Image: Construction         Image: Construction                                                                                                    | Graver<br>S'assurer que la taille du projet est compatible avec celle du Disque vierge<br>Si cela est possible ajuster la vitesse de gravure (doit être inférieure ou<br>égale à l'indication inscrite sur le CD)<br>Puis Graver Maintenant<br>Laisser Graver<br>Bien attendre la fermeture de la session et surtout le message Gravure<br>effectuée avec succès.<br>Nota : certains fichiers issus de CD , ne sont pas gravables du fait qu'ils<br>comportent des protections DRM.                                                                                                    |

INFORMATIQUE – COURS – PRATIQUE PC - Graver avec Free Easy Burner-– Alain Pélissier - Page : 1/1

|       | <image/>                                                                                                    | <ul> <li>Pour graver des photos , des documents , des MP3 , il faut choisir<br/>CD/DVD(données)</li> <li>Mettre en place le disque vierge ou un disque non finalisé (voir ci-dessous)<br/>, cela permettra d'ajuster la taille de la jauge)</li> <li>Cliquer sur la petite loupe à côté de l'icône Dossier (ligne Fichiers et<br/>répertoires à graver &gt;)</li> <li>Ensuite sélectionner les fichiers ou dossiers (répertoires) à graver</li> <li>Les fichiers et dossiers sélectionnés se placent dans la partie inférieure de la<br/>fenêtre.</li> <li>On met rajouter d'autres fichiers et dossiers tant qu'on ne dépasse pas la<br/>capacité du disque (Regarder la jauge en bas de fenêtre et dans la partie<br/>Projet CD/DVD)</li> <li>Après cliquer sur Graver (dans action)</li> <li>Sélectionner si nécessaire le graveur.</li> <li>Donner un nom au disque dans le champ libellé</li> <li>Ajuster la vitesse (maxi celle du disque )</li> <li>Laisser cocher Burn Proof</li> <li>Nota : Si on veut continuer à graver sur un disque (de données) où il<br/>reste de la place , il ne faut que la gravure soit finalisée , pour cela il faut<br/>décocher Fermer le disque</li> <li>Simulation permet à Free Easy Burner de voir si les fichiers sélectionnés</li> </ul> |
|-------|----------------------------------------------------------------------------------------------------|----------------------------------------------------------------------------------------------------|
|       | tor syne: (solvation of the solution of the solution of the s | sont gravables.<br>Cliquer sur graver maintenant (dans action)<br>Attendre la fin de la gravure jusqu'à avoir le message de réussite<br>Si le disque <b>n'est pas finalisé</b> on aura un message demandant si on veut<br>importer la dernière session .<br>En principe on cliquera sur Continuer le disque (pour avoir accès aux<br>données déjà gravées)<br>Quand on rajoutera des fichiers sur le même disque , on voit écrit en clair ,<br>les fichiers déjà présents sur le disque.<br>Sur informations disque (à gauche) on aura disque ouvert dans status du<br>disque , ainsi que le nombre de sessions déjà effectuées.<br>Penser à <b>cocher Fermer le disque</b> à la dernière gravure qui remplira le<br>disque                                                                                                    |
|       |                                                                                                    | On peut copier des CD ou des DVD s'ils ne sont pas protégés contre la<br>copie.<br>Choisir Copie CD/DVD<br>Dans paramétrage de copie , ajuster la vitesse (si cela est possble) pour la<br>gravure.<br>Laisser coché Burn Proof<br>En cliquant sur <b>copier sur votre Ordinateur</b> (action) Free Easy Burner<br>Donner éventuellement un nom (au lieu de mon disque) pour la copie sur<br>l'ordinateur. Changer éventuellement le dossier de réception.(il y aura une<br>erreur si votre ordinateur contient un même nom de fichier dans le même<br>dossier).<br>On aura deux fichiers (un en .bin , l'autre en .cue)<br>Puis mettre un disque vierge (compatible avec la copie , CD ou DVD)<br>Cliquer sur <b>graver un fichier image</b> (action)<br>Sélectionner le fichier copié sur l'ordinateur (Mon disque , ou le nom<br>donné) – Puis ouvrir – et OK à la question voulez-vous graver<br>(dossier et nom sélectionné)<br>Attendre la fin de copie.<br>On remarque que dans action , on a aussi la possibilité d'effacer un RW                                                                                                    |
| L<br> | INFORMATIQUE – COURS PRA                                                                                                    | ATIQUE - GRAVER AVEC Free Easy Burner 02e                                                                                                    |
|       | Club PAUL VERNAY – Alain Pé                                                                                                    | lissier - Page $\cdot 3/1$                                                                                                    |
|       | - Alam Penssier                                                                                                    | - rage . 2/2                                                                                                    |
|       |                                                                                                    |                                                                                                    |

| Inst fars (2010) Insert Vid - Copy (2010)     Inst 201     Inst 201       Cas (2010)     DU-Vide     Addi C2     Copy (2010) Addi C2 Gather Farmenter     Momation       Cas (2010)     DU-Vide     Addi C2     Copy (2010) Addi C2 Gather Farmenter     Momation       Cas (2010)     DU-Vide     Copy (2010) Addi C2 Gather Farmenter     Momation       Cas (2010)     DU-Vide     Copy (2010) Addi C2 Gather Farmenter     Momation       Cas (2010)     Du-Vide     DU-Vide     Du-Vide     Momation       Cas (2010)     Du-Vide     Du-Vide     Du-Vide     Du-Vide       Cas (2010)     Du-Vide     Du-Vide     Du-Vide     Du-Vide       Cas (2010)     Du-Vide     Du-Vide     Du-Vide     Du-Vide       Cas (2010)     Du-Vide     Du-Vide     Du-Vide     Du-Vide       Cas (2010)     Du-Vide     Du-Vide     Du-Vide     Du-Vide       Cas (2010)     Du-Vide     Du-Vide     Du-Vide     Du-Vide       Cas (2010)     Du-Vide     Du-Vide     Du-Vide     Du-Vide       Cas (2010)     Du-Vide     Du-Vide     Du-Vide     Du-Vide       Du-Vide     Du-Vide     Du-Vide     Du-Vide     Du-Vide       Du-Vide     Du-Vide     Du-Vide     Du-Vide     Du-Vide       < | Cliquer sur DVD-Vidéo<br>Sélectionner vos fichiers (du type VOB)<br>Cliquer sur Graver<br>Mettre un nom pour le DVD<br>Cliquer sur Graver Maintenant                                                                                                    |
|----------------------------------------------------------------------------------------------------|----------------------------------------------------------------------------------------------------|
| <u>Conclusions :</u><br>Si on n'a pas Nero , c'est une<br>solution pour graver.<br>Emploi assez simple .                                                                                                    | <ol> <li>Pour Copier un CD AUDIO, compatible lecteurs Audio, Utiliser<br/>soit copie CD/DVD. Attention aux protections antie-copie, (je<br/>n'ai pas pu copier mes CD Audio), éventuellement passer par le<br/>paragraphe 2 de ci-dessous</li> <li>Pour créer un CD AUDIO avec des morceaux issus de différents<br/>CD, utiliser Audio CD Grabber pour récupérer vos morceaux,<br/>puis CD Audio pour faire la copie (on aura une phase de<br/>conversion puis une autre de gravure)</li> <li>Pour les autres données (MP3, photos, documents) utiliser<br/>CD/DVD (données)</li> </ol> |
|                                                                                                    | Notas :<br>Entraînez-vous avec des RW<br>Penser aux droits d'auteur des CD audio et DVD.                                                                                                    |

INFORMATIQUE – COURS PRATIQUE – GRAVER AVEC FREE EASY BURNER Club PAUL VERNAY – Alain Pélissier - Page : 3/1

INFORMATIQUE – COURS – PRATIQUE PC - Graver avec Free Easy Burner-– Alain Pélissier - Page : 3/3